## Cómo iniciar tu Proceso de titulación

- Ingresa a "Tu información en línea"
- En el módulo Titulación selecciona Inicio de Trámite de Titulación

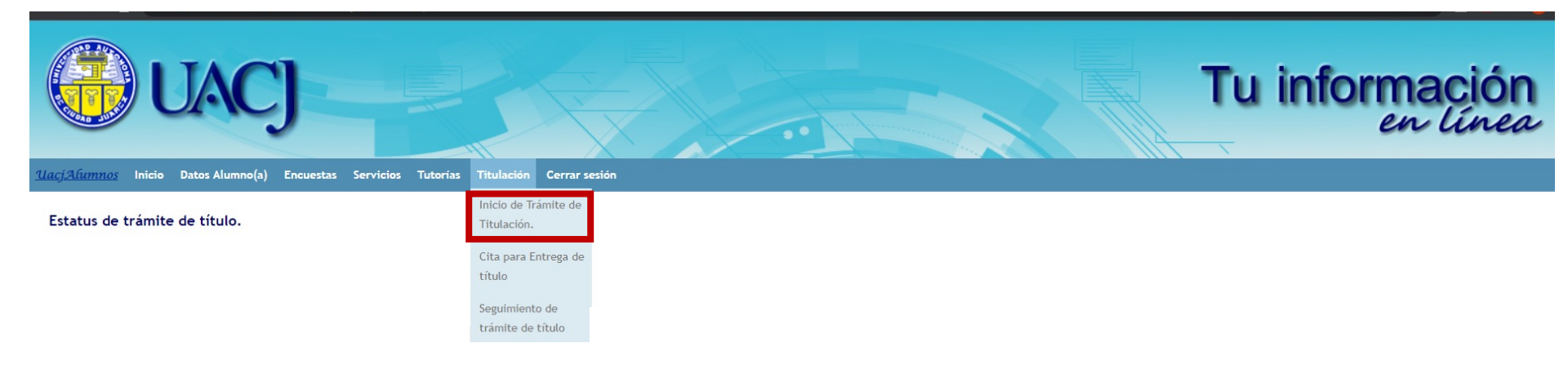

## Verificación de requisitos

| • | Verifica que cumples todos los<br>requisitos (todos los ítems deben<br>contar con una palomita) |                                              |           | Inicio de trámite de titulación                                                                                                    |  |  |
|---|-------------------------------------------------------------------------------------------------|----------------------------------------------|-----------|----------------------------------------------------------------------------------------------------|--|--|
|   |                                                                                                 |                                              |           | Matrícula: ✓<br>Plan: 34200-14 Licenciatura en Trabajo Social ✓                                                                                                    |  |  |
|   |                                                                                                 |                                              |           | Requisitos para iniciar trámite en línea                                                                                                    |  |  |
| • | Si no es as                                                                                     | í debes comunicarte a                        | ıl área   | EGEL acreditado.         EGEL acreditado.         EGEL acreditado.         EGEL acreditado.                                                                                                    |  |  |
|   | correspondiente:                                                                                |                                              |           | Servicio social acreditado.                                                                                                    |  |  |
|   | concopon                                                                                        |                                              |           | Pagó título.                                                                                                    |  |  |
|   | <ul> <li>Estatus</li> </ul>                                                                     | 5. Envía correo a                            | 1         |                                                                                                    |  |  |
|   | control                                                                                         | escolar@uaci.mx                              |           |                                                                                                    |  |  |
|   | • EGEL. E                                                                                       | Envía correo a                               | _         |                                                                                                    |  |  |
|   | egel.ac                                                                                         | ademicos@uacj.mx                             |           | Inicio de trámite de titulación                                                                                                    |  |  |
|   | <ul> <li>Titulaci</li> </ul>                                                                    | Titulación Extracurricular. Envía correo a   |           | Matricula                                                                                                    |  |  |
|   | control                                                                                         | escolar@uacj.mx                              |           | Plan: 33100-94 Licenciatura en Derecho 🗸                                                                                                    |  |  |
|   | • Docum                                                                                         | Documentos académicos Envía correo a         |           |                                                                                                    |  |  |
|   |                                                                                                 |                                              |           | equisitos para iniciar trámite en línea                                                                                                    |  |  |
|   | archive                                                                                         | Servicio Social. Envía correo a              |           | GEL no acreditado. Escriba a egel academicos@uacj.mx.                                                                                                    |  |  |
|   | Servicio                                                                                        |                                              |           | o acredita titulación extracurricular. Enviar correo a controlescolar@uacj.mx                                                                                                    |  |  |
|   | døese o                                                                                         | serviciosocial@uaci mx                       |           | Pon adeudo de documentos. Falta 'Acta de Nacimiento, Certificado de Preparatoria, CURP', enviar documentos faltantes a archivo_academicos@uacj.mx<br>servicio social no acreditado. Escriba a dgese serviciosocial@uacj.mx |  |  |
|   | <u>ugese.</u>                                                                                   | Adeudo administrativo y Pago. Envía correo a |           | 🗟 n adeudos administrativos.                                                                                                    |  |  |
|   | Adeudo                                                                                          |                                              |           | tulo no pagado. Escriba a ingresostitulacion@uaci.mx o acuda al área de cajas de rectoria.                                                                                                    |  |  |
|   | ingresc                                                                                         | ostitulacion@uacj.mx o acud                  | e al área | _                                                                                                    |  |  |
|   | de caja                                                                                         | s en Rectoría                                |           |                                                                                                    |  |  |

## Carga de fotografías

- Cuando se cumplieron todos los requisitos debes adjuntar tus 2 fotografías:
- Presiona el botón para seleccionar el archivo fotográfico y oprime el botón Guardar, para cada fotografía.

### Características de Fotografía Digital

1. Imagen Digital formato PNG.

- 2. Tamaño Credencial (rectangular) y Título (Ovalada). Recientes.
- 3. Fondo blanco
- 4. De frente, blanco y negro, con retoque.
- 5. Vestimenta formal, sin lentes. Peinado, maquillaje y joyería discretos.
  - Tamaño TÍTULO

# Tamaño CREDENCIAL

La fotografía tamaño credencial debe ser un **rectángulo** que **no llegue** más abajo de la **mitad** del pecho

Servicios

| vo<br>ra      | Plan: 34                                                                                        | 200-14 Licenciatura en Trabajo Social 🗸 |
|---------------|-------------------------------------------------------------------------------------------------|-----------------------------------------|
| vo<br>ra      |                                                                                                 |                                         |
| ra            |                                                                                                 |                                         |
| ra            | Requisitos para iniciar trámite e                                                               | línea                                   |
|               | Alumno(a) con estatus 'EGRESADO'.                                                               |                                         |
|               | EGEL acreditado.                                                                                |                                         |
|               | Sin adeudo de documentos.                                                                       |                                         |
|               | Servicio social acreditado.                                                                     |                                         |
|               | Sin adeudos administrativos.                                                                    |                                         |
|               | 🖾 Pagó título.                                                                                  |                                         |
| D<br>1.<br>2. | Ocumentos<br>. Fotografía tamaño credencial F1(.p<br>. Fotografía tamaño título F2(.png)<br>Esi | The sen Guard                           |
|               |                                                                                                 |                                         |
|               | Al adjuntanco I                                                                                 | a primora totogratia so abrir           |

#### Documentos

- 1. Fotografía tamaño credencial F1(.png)
- 2. Fotografía tamaño título F2(.png)
- En espera de validación Choose File No f...sen

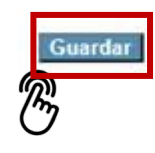

Verifique que en la fotografía tamaño título, **SOLO se vea la parte dentro del ÓVALO**.

## Etapa de revisión

Al subir tus fotografías, se enviará automáticamente una solicitud al **Centro de Servicios Bibliotecarios**, para revisar que no cuentes con algún adeudo. Debes estar atento a la plataforma para revisar que no tengas alguna observación.

#### Inicio de trámite de titulación

Matricula:

v Plan: 34200-14 Licenciatura en Trabajo Social V

|    | Requisitos para iniciar trámite en línea |
|----|------------------------------------------|
| 2  | Alumno(a) con estatus 'EGRESADO'.        |
| 2  | EGEL acreditado.                         |
| 2  | Sin adeudo de documentos.                |
| 2  | Servicio social acreditado.              |
| 2  | Sin adeudos administrativos.             |
| 23 | Pagó título.                             |
|    |                                          |

#### Documentos

| 1. Fotografía tamaño credencial F1(.png) | En espera de validación |
|------------------------------------------|-------------------------|
| 2. Fotografía tamaño título F2(.png)     | En espera de validación |

Solicitud registrada, en espera de validación de Estatus : no adeudos en biblioteca

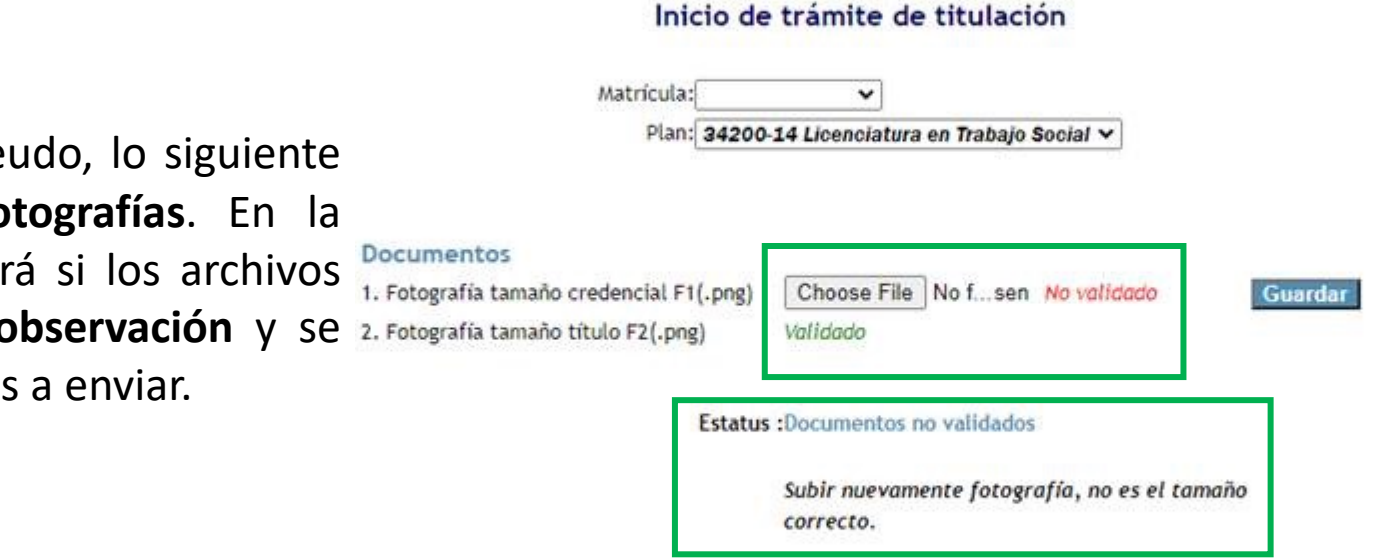

De no contar con adeudo, lo siguiente es la revisión de fotografías. En la plataforma se mostrará si los archivos cuentan con alguna observación y Se 2. Fotografía tamaño título F2(.png) requiera que lo vuelvas a enviar.

## Etapa de validación

 Cuando tus fotografías hayan sido validadas, en la plataforma aparecerá el estatus Documentos validados.

| <b>()</b>            | UACJ                 |              |           |                                                          | Tu información<br>en línea                                       |
|----------------------|----------------------|--------------|-----------|----------------------------------------------------------|------------------------------------------------------------------|
| <u>lacjAlumnos</u> I | nicio Datos Alumno(; | a) Encuestas | Servicios | Tutorías Titulación                                      | Cerrar sesión                                                    |
|                      |                      |              |           |                                                          | Inicio de trámite de titulación                                  |
|                      |                      |              |           |                                                          | Matrícula:  V Plan: 34200-14 Licenciatura en Trabajo Social V    |
|                      |                      |              |           | Documentos<br>1. Fotografía tamai<br>2. Fotografía tamai | año credencial F1(.png) Validado<br>año título F2(.png) Validado |
|                      |                      |              |           |                                                          | Estatus :Documentos validados                                    |

A partir de este momento debes **esperar** te llegue el **correo** donde se indica que tu **trámite ha iniciado**.